# Série de Démarrage rapide de l'e-RAV à l'attention des CPC :

## Activer votre compte

Mis à jour : 10/11/2023 14:11:00

#### De quoi est-il question dans ce guide ?

Ce guide de démarrage rapide vous expliquera comment vous, et l'utilisateur de l'e-RAV, pouvez activer votre compte pour la première fois ou demander la réinitialisation d'un mot de passe.

Flux de travail généraux couverts dans ce guide :

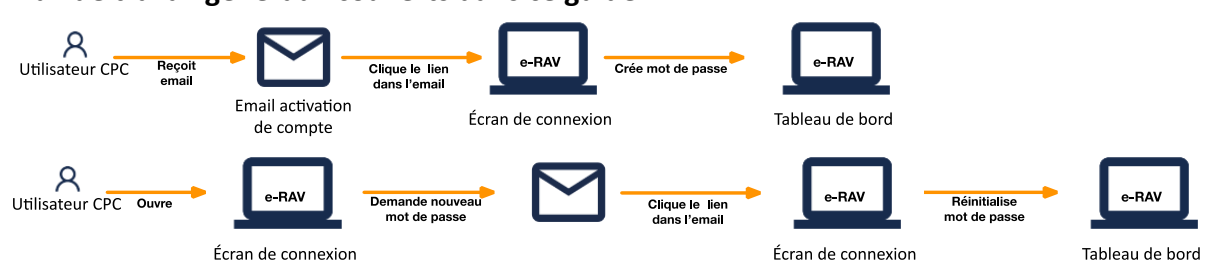

Des précisions sur la façon de gérer votre CPC et ses utilisateurs, d'utiliser e-RAV pour la déclaration ainsi qu'un aperçu du Tableau de bord de l'e-RAV sont inclus dans les guides de Démarrage rapide qui y sont consacrés.

| CONTENU                                                                      |
|------------------------------------------------------------------------------|
| ACCES A L'E-RAV POUR LA PREMIERE FOIS ET CONFIGURATION DE VOTRE MOT DE PASSE |
| REINITIALISATION DE VOTRE MOT DE PASSE                                       |

## Accès à l'e-RAV pour la première fois et configuration de votre mot de

### passe

Lors de la création d'un compte utilisateur (ou de sa réactivation s'il avait été suspendu), l'utilisateur recevra un e-mail l'invitant à définir son mot de passe pour créer ou activer son compte.

**ÉTAPE 1 : Ouvrez l'e-mail :** dans votre client de messagerie ou navigateur web, ouvrez l'e-mail reçu de noreply.rav@iotc.org ayant pour objet : « e-RAV: Choisissez votre mot de passe ».

**ÉTAPE 2** : Cliquez sur le bouton « **Créer le mot de passe maintenant** » dans l'e-mail pour ouvrir l'e-RAV.

**ÉTAPE 3** : Saisissez le mot de passe choisi (qui doit être composé de 8 à 256 caractères) deux fois sur cet écran, puis appuyez sur « Soumettre ». Notez que l'écran de connexion peut basculer de l'anglais au français en cliquant sur les liens en bas de la page.

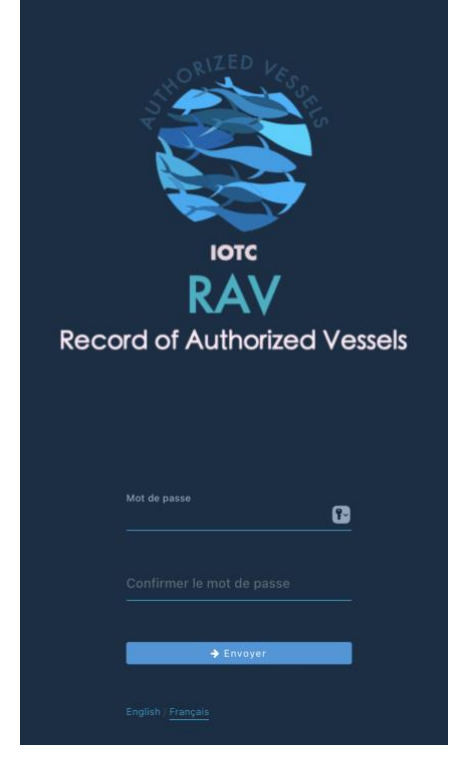

**ÉTAPE 4 :** Si votre mot de passe a été créé avec succès, l'application affichera un écran de confirmation.

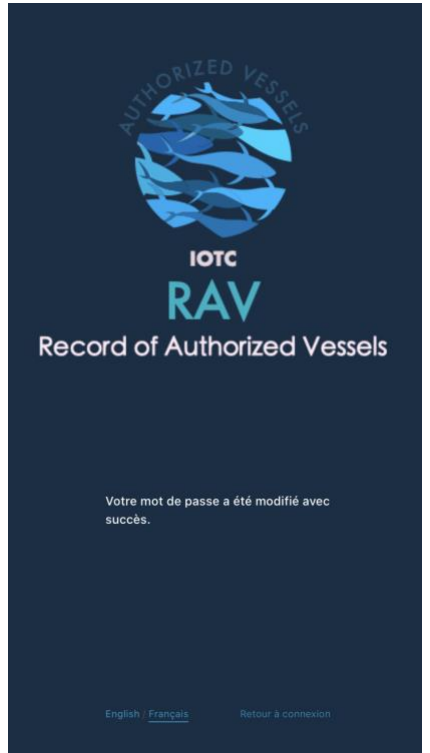

**ÉTAPE 5 : Cliquez sur le bouton « Retour à la page de connexion »** et l'écran de connexion s'affichera.

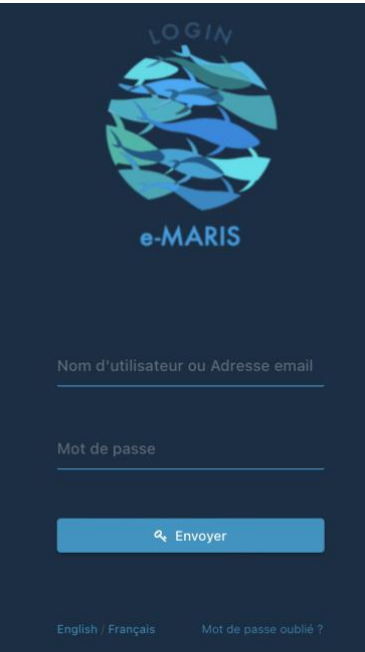

**ÉTAPE 6 :** Saisissez votre **e-mail (ou votre nom d'utilisateur) et votre mot de passe**, puis cliquez sur « Envoyer ».

**ÉTAPE 7 :** Vous êtes désormais connecté à l'e-RAV et la page d'accueil s'affiche.

## Réinitialisation de votre mot de passe

Si vous avez oublié votre mot de passe et que vous ne pouvez pas vous connecter, l'e-RAV vous offre un moyen de le réinitialiser.

ÉTAPE 1: Ouvrez e-RAV dans votre navigateur web : <u>https://rav.iotc.org</u>.

**ÉTAPE 2 : Cliquez sur le bouton « Login » ou « Connexion »** en haut à droite (le bouton EN/FR permet de basculer la langue d affichage)

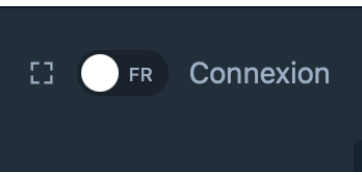

ÉTAPE 3 : Cliquez sur le lien « Mot de passe oublié ? » en bas de l'écran de connexion.

| ٩ | Envoyer |
|---|---------|

**ÉTAPE 4 :** Sur l'écran suivant, **saisissez l'e-mail associé à votre compte e-RAV** et appuyez sur « Envoyer ».

| Mot de passe oubl<br>votre adresse ema<br>ci-dessous afin de<br>mot de passe. | ié ? Veuillez entrer<br>il dans le formulaire<br>réinitialiser votre |
|-------------------------------------------------------------------------------|----------------------------------------------------------------------|
|                                                                               |                                                                      |
| → E                                                                           | nvoyer                                                               |
| English / Français                                                            | Retour à connexion                                                   |

**ÉTAPE 5** : Vous recevrez un e-mail envoyé par « noreply.rav@iotc.org » avec pour objet « e-RAV : Réinitialiser votre mot de passe ».

**ÉTAPE 5 : Cliquez sur le bouton « Réinitialiser le mot de passe maintenant »** pour ouvrir l'e-RAV à la page Réinitialiser le mot de passe.

**ÉTAPE 6 : Saisissez le mot de passe choisi** (qui doit être composé de 8 à 256 caractères) deux fois sur cet écran, puis appuyez sur « Envoyer ».

**ÉTAPE 7**: Si votre mot de passe a été créé avec succès, vous serez connecté et la page d'accueil s'affichera.